# Anleitung "YouTube-Video auf der eigenen Seite einbinden"

Sie möchten auf Ihrer Seite ein YouTube-Video sichtbar machen, das dann direkt abspielbar ist? Hier finden Sie eine Anleitung, wie Sie das Video einbinden:

### Schritt 1

Nachdem Sie sich im TYPO3-Backend eingeloggt haben, klicken Sie im Seitenbaum auf die Seite, auf der Sie das YouTube-Video sichtbar machen möchten:

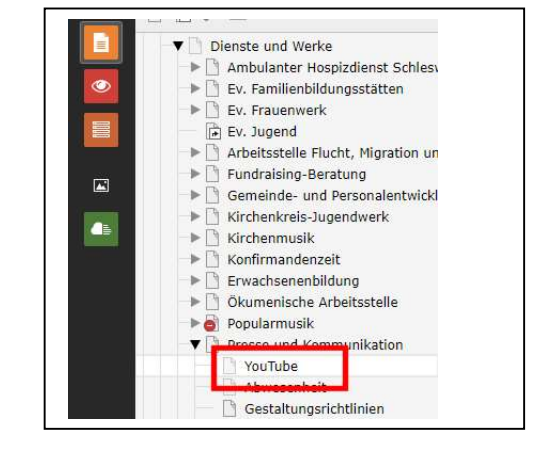

### Schritt 2

Klicken Sie nun auf der rechten Seite auf den Button <u>+ Inhalt</u>, um ein neues Inhaltselement zu erstellen:

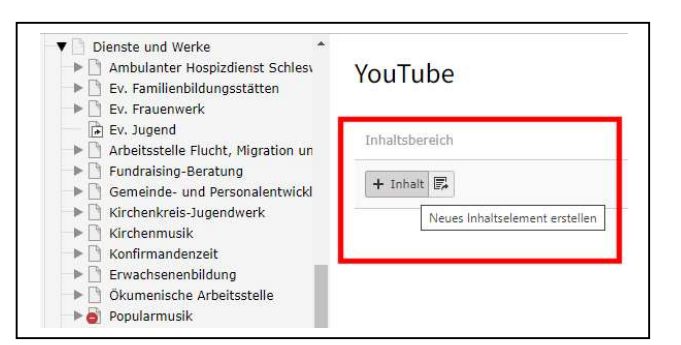

### Schritt 3

Wählen Sie im neuen Fenster das Inhaltselement "Text & Medien":

| Neues Inhaltselement erstellen                                               | ×                                                                                                    |
|------------------------------------------------------------------------------|----------------------------------------------------------------------------------------------------|
| Filtern nach: Suche nach einem beliebigen Inhaltstyp                         |                                                                                                    |
| Typischer Seiteninhalt Formulare Menü Plug-Ins                               | Besondere Elemente Raster-Elemente                                                                      |
| Nur Überschrift<br>Eine Überschrift.                                         | Ein normales Textelement mit Überschrift und Fließtext.                                                 |
| Text & Bilder<br>Eine beliebige Anzahl von Bildern mit umfließendem<br>Text. | Nur Bilder<br>Eine beliebige Anzahl von in Zeilen und Spalten<br>angeordneten Bildern mit Beschriftung. |
| Text & Medien<br>Eine beliebige Anzahl von Medien mit umfließendem<br>Text.  | ]                                                                                                    |
|                                                                              |                                                                                                    |

## Schritt 4

Im neuen Formular wechseln Sie auf den Registerreiter "<u>Medien</u>" und klicken auf den Button "<u>Medien nach URL hinzufügen</u>":

| 🗅 Mediendatei hinzufügen                    | 🛃 Dateien auswählen und hochlade | en 🗠 Medien nach URL hinzufügen                              |   |
|---------------------------------------------|----------------------------------|--------------------------------------------------------------|---|
| rlaubte Dateierweiterungen                  |                                  | Medien nach URL hinzufüge                                    | n |
| Ubte Datelerweiterungen<br>JPG JPEG BMP PNG | PDF SVG AI MP3 WAV MP4 O         | Medien nach URL hinzufüge<br>GG FLAC OPUS WEBM YOUTUBE VIMEO | n |

## Schritt 5

Kopieren Sie die Adresse Ihres YouTube-Videos (Video auf YouTube aufrufen und in der Adresszeile die URL markieren und kopieren):

| Nordkirche [TYPO3 C O Messeng | Glaubensgedanken: Einfach, G X |                                               |
|-------------------------------|--------------------------------|-----------------------------------------------|
|                               | Nordkirche (TYPO3 C 🚺 Messena  | Inttps://www.youtube.com/watchiv=z1vAkh5bi//Y |
|                               |                                | <i>a</i> 3                                    |

## Schritt 6

Fügen Sie die URL nun in das entsprechende Feld im Inhaltselement ein und klicken auf den Button "<u>Medien hinzufügen</u>":

| GIF JPG JPEG BMP     | PNG PDF SVG AL NP3 WAV MP4 OGG FLAC OPUS WEBM YA | OUTUBE VIMEO       |
|----------------------|--------------------------------------------------|--------------------|
| Medienanpassunge     | Medien nach URL hinzufügen                       |                    |
| Breite jedes Element | https://www.youtube.com/watch?v=z1VAKn3bI7Y      |                    |
| 0                    | Erlaubte Medienanbieter<br>YOUTUBE VIMEO         |                    |
| Galerieeinstellung   |                                                  | Madian biasufiaan  |
| Position und Ausrich |                                                  | rieuten hinzurugen |

## Schritt 7

Wählen Sie nun weiter unten im Formular unter <u>"Galerieeinstellungen</u>" den Eintrag <u>"Oberhalb des Textes</u>, <u>volle Breite</u>":

Nach einem Klick oben auf den Button "<u>Speichern</u>" ist das Video abspielbereit.

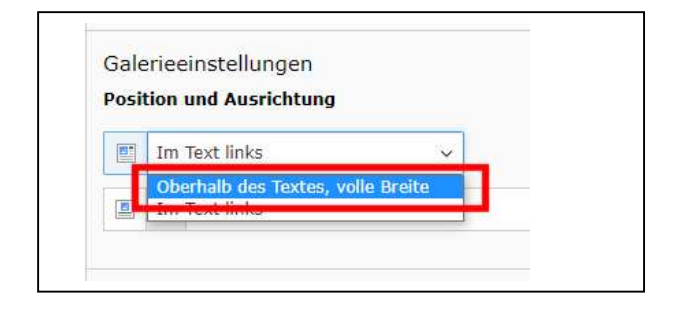